## http://www.photoshopbuddy.net/keys.html

## Eigen sleutel maken

1) Begin met het tekenen vaan een cirkelvorm met Ovaal vormgereedschap.

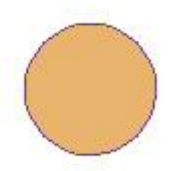

2) In optiebalk klik je 'toevoegen aan Vormgebied' aan.

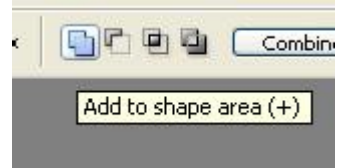

3) Gebruik je pengereedschap en teken onder de cirkel de vorm voor de sleutel.

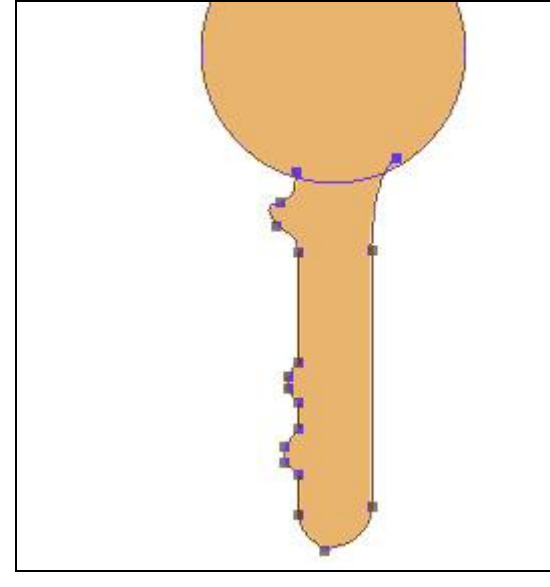

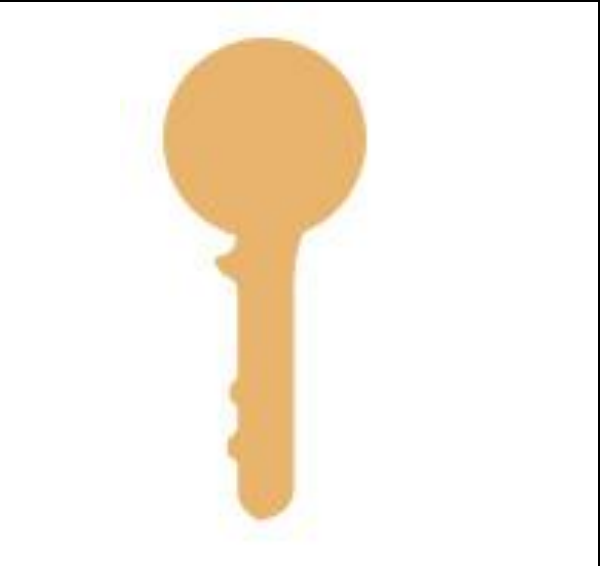

4) Dubbelklikken op de laag om het laagstijlenvenster te openen, geef volgende laagstijlen:

| Verloopbedekking                                                                                                    |                                                                                                    | Lijn                                                                                                    |                                                                                                   |
|----------------------------------------------------------------------------------------------------|----------------------------------------------------------------------------------------------------|----------------------------------------------------------------------------------------------------|---------------------------------------------------------------------------------------------------|
| Styles Blending Options: Default Drop Shadow Inner Shadow Outer Glow Bevel and Emboss Contour Texture Satin Color Overlay Gradient Overlay Stroke Stroke | Gradient<br>Blend Mode: Normal<br>Opacity:<br>Gradient:<br>Style: Linear<br>Style: Linear<br>Scale:<br>129<br>Scale:<br>100 | Styles<br>Blending Options: Default<br>Drop Shadow<br>Inner Shadow<br>Outer Glow<br>Bevel and Emboss<br>Contour<br>Texture<br>Satin<br>Color Overlay<br>Gradient Overlay<br>Pattern Overlay<br>Stroke | Structure<br>Size:<br>Position: Outside<br>Blend Mode: Normal<br>Opacity: 100<br>Fill Type: Color |

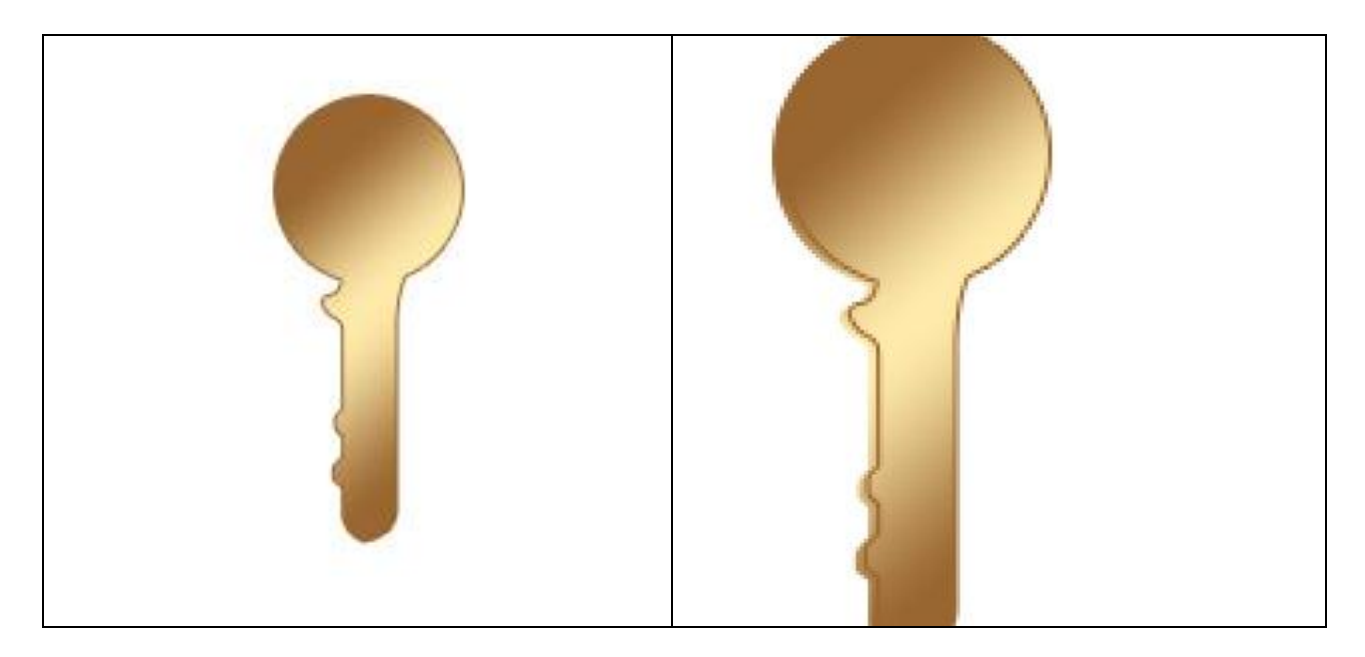

5) Alt toets ingedrukt houden, klik op cursorpijltjes links en naar beneden, dus deze twee cursorpijltjes samen indrukken om een perspectief effect te creëren. Zie foto hierboven rechts. Verplaatsgereedschap moet geselecteerd zijn!!!

6) Selecteer en voeg alle kopie lagen samen. Dubbelklikken op laag, laagstijl Verloopbedekking geven:

| Styles                   | Gradient                  |     |
|--------------------------|---------------------------|-----|
| Bending Options: Default | Blend Mode: Normal        |     |
| Drop Shadow              | Opacity:                  |     |
| Inner Shadow             | Gradient:                 |     |
| Outer Glow               | Style: Linear V Align wit |     |
| Inner Glow               |                           |     |
| Bevel and Emboss         | Angle:                    | 2 ( |
| Contour                  | Scale: 100                |     |
| Texture                  |                           |     |
| Satin                    |                           |     |
| Color Overlay            |                           |     |
| 🗹 Gradient Overlay       |                           |     |
| Pattern Overlay          |                           |     |
| Stroke                   |                           |     |
|                          |                           |     |
|                          |                           |     |

7) Nog een cirkel teken met vormgereedschap.

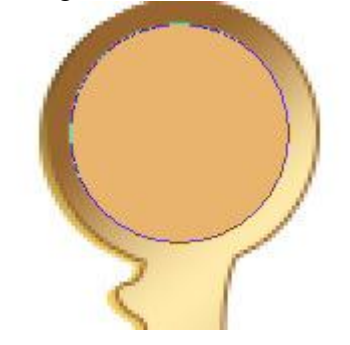

## 8) Volgende laagstijlen geven.

| Schuine kant en reliëf                                                                                                    |                                                                                                    | Verloopbedekking                                                                                                    |                                                                                                    |
|----------------------------------------------------------------------------------------------------|----------------------------------------------------------------------------------------------------|----------------------------------------------------------------------------------------------------|----------------------------------------------------------------------------------------------------|
| Styles Blending Options: Default Drop Shadow Inner Shadow Outer Glow Bevel and Emboss Contour Texture Satin Color Overlay Gradient Overlay Stroke Stroke | Structure<br>Style: Inner Bevel<br>Technique: Smooth<br>Depth: Depth:<br>Direction: Up Oown<br>Size: 0 0<br>Soften: 0 0<br>Shading<br>Angle: 120 °<br>Use Global Light<br>30 °<br>Gloss Contour:<br>Up Opacity: 75<br>Shadow Mode: Multiply 75 | Styles Blending Options: Default Drop Shadow Inner Shadow Outer Glow Bevel and Emboss Contour Texture Satin Color Overlay Gradient Overlay Stroke | Gradient<br>Blend Mode: Normal<br>Opacity:<br>Gradient:<br>Style: Linear V Align with<br>Angle: 129 °<br>Scale: 100 |

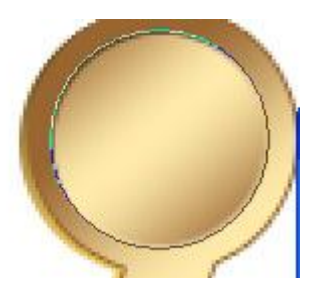

9) Onderste deel van de sleutel selecteren met Direct selecteren gereedschap, klik Ctrl+Enter om van het pad een selectie te maken.

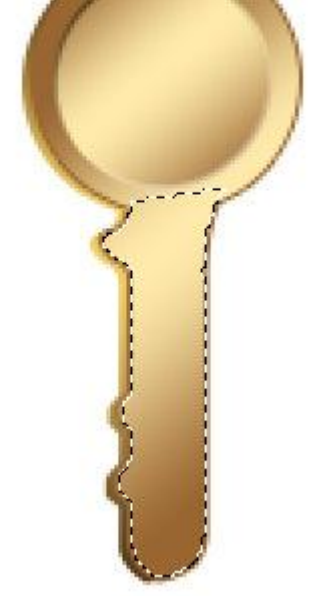

10) Selecteer het rechthoekig selectiegereedschap, Alt toets vasthouden, trek een selectie over de linker helft van de sleutel, zo deselecteer je het ongewenste deel.

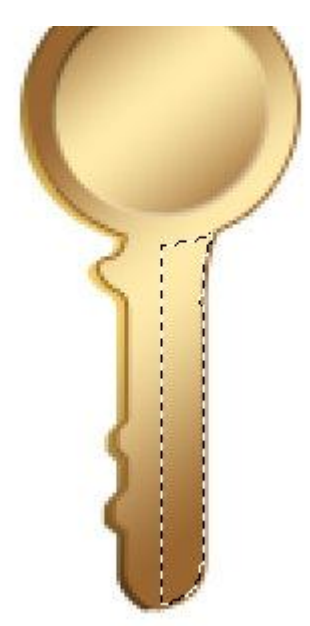

11) Nieuwe laag, vul de selectie met een donkerbruine tint.

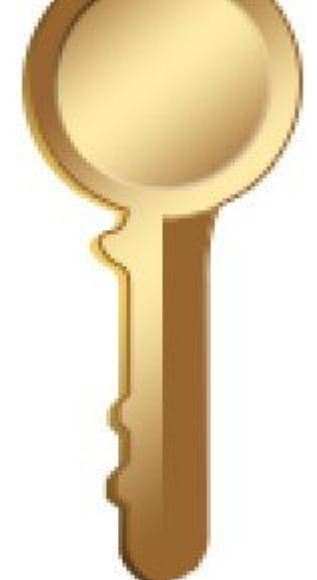

12) Ctrl+ klik op het laagicoon om de selectie ervan te laden. Ga naar menu  $\rightarrow$  Selecteren  $\rightarrow$  Bewerken  $\rightarrow$  Slinken = 1 pix, nieuwe laag, trek op de selectie een lineair verloop van zwart naar wit.

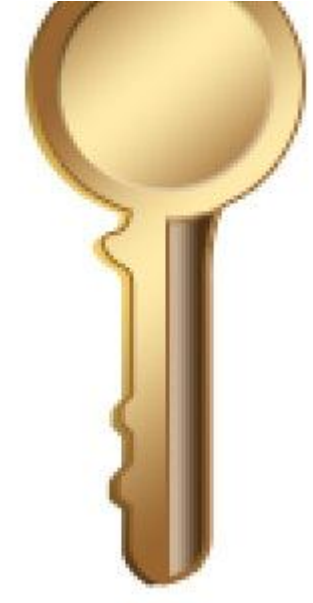

13) Wijzig de laagmodus in 'Zwak licht'.

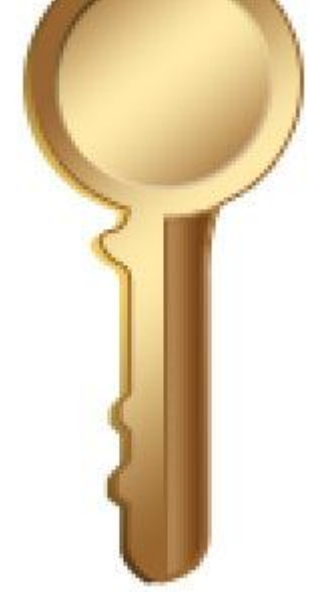

14) Alle lagen die iets van de sleutel bevatten samenbrengen in één groep. Dupliceer de groep en wijzig de laagmodus van deze kopie groep in 'Vermenigvuldigen'.

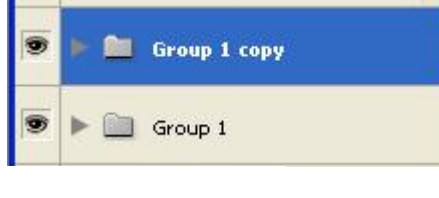

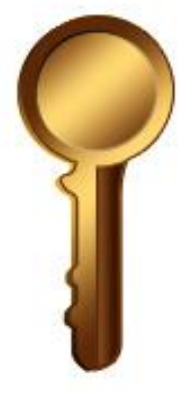

15) Cirkel tekenen met vormgereedschap om een gat te creëren.

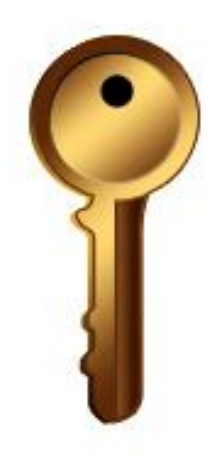

16) Geef aan die 'gat' laag volgende laagstijlen.

| Slagschaduw                                                                                                    | Schuine kant en Reliëf (kussenreliëf)                                                                                                    |
|----------------------------------------------------------------------------------------------------|----------------------------------------------------------------------------------------------------|
| Blend Mode:   Multiply   Drop Shadow   Inner Shadow   Outer Glow   Inner Glow   Inner Glow   Inner Glow   Distance:   1   Spread:   0   Satin   Color Overlay   Gradient Overlay   Stroke | Blending Options: Default   Style:   Pillow Emboss   Inner Shadow   Outer Glow   Inner Glow   Direction:   Up Opown   Inner Glow   Soften:   Contour   Satin   Color Overlay   Gradient Overlay   Stroke   Opacity:   75   Shadow Mode:   Multiply   Opacity:   75 |

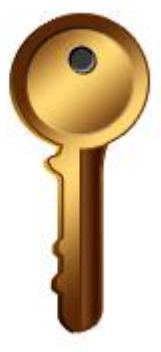

17) Beide groepen en de zwarte cirkellaag selecteren, Ctrl + E om alles samen te voegen, met Ctrl+T de sleutel verplaatsen, roteren.

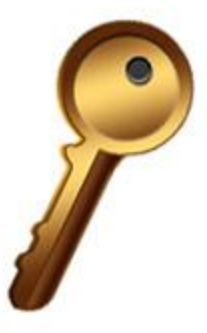

18) Laag dupliceren en ook plaats aanpassen, zie voorbeeld hieronder.

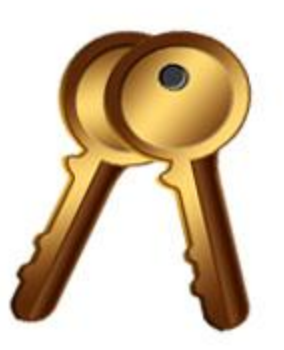

19) Nog een dunne ring tekenen met Aangepaste vormen, geef zelfde laagstijlen als in stap4.

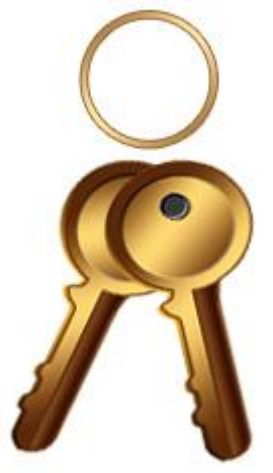

20) Terug Alt toets ingedrukt houden alsook de cursorpijlen links en naar beneden samen aanklikken om weer het diepte effect te creëren.

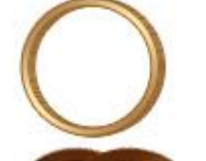

21) Alle ring lagen samenvoegen, Ctrl+T, rechtsklikken op de laag, vervormen kiezen, vervorm de ring zoals hieronder getoond.

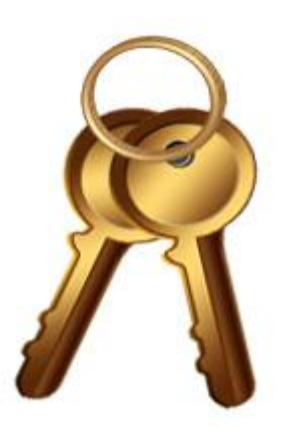

22) Met Gum de overlappende delen wegvegen.

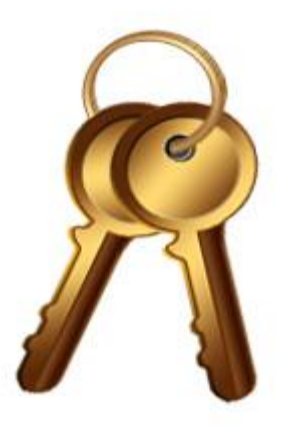

23) Alle lagen samenvoegen, schalen, bekomen laag nog een Slagschaduw geven.

| Blending Options: Default | Blend Mode: Multiply     |  |  |  |
|---------------------------|--------------------------|--|--|--|
| ☑ Drop Shadow             | Opacity:                 |  |  |  |
| Inner Shadow              |                          |  |  |  |
| Outer Glow                | Angle: 120 ° Use 6       |  |  |  |
| Inner Glow                | Distance: 0 4            |  |  |  |
| Bevel and Emboss          | Spread:0                 |  |  |  |
| Contour                   | Size:9                   |  |  |  |
| Texture                   | Quality                  |  |  |  |
| Satin                     | Coptour:                 |  |  |  |
| Color Overlay             |                          |  |  |  |
| Gradient Overlay          |                          |  |  |  |
| Pattern Overlay           | Layer Knocks Out Drop Sl |  |  |  |
| Stroke                    |                          |  |  |  |
|                           |                          |  |  |  |
|                           |                          |  |  |  |
|                           |                          |  |  |  |

## Eindresultaat:

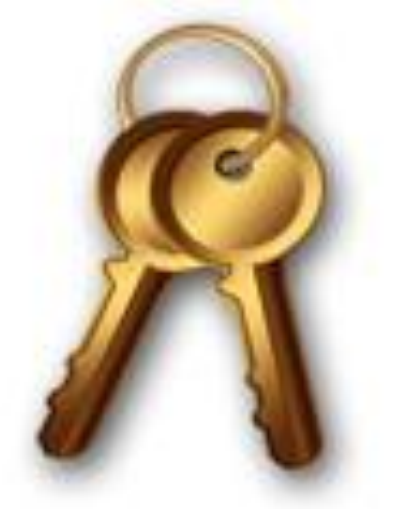